# EDITAL CULTURA PRESENTE N@S REDES 2

2021 MANUAL DE INSCRIÇÕES EDITAL CULTURA PRESENTE NAS REDES 2

# **DESENVOLVE CULTURA**

# PARA A SUA INSCRIÇÃO

O sistema "Desenvolve Cultura" e toda a sua estrutura foi projetado e otimizado para utilização através do navegador Google Chrome. A utilização de outros navegadores pode acarretar erros ou inconsistências nos dados informados durante o processo de inscrição e acompanhamento dos projetos.

## ACESSE:

http://cultura.rj.gov.br/desenvolve-cultura/inscricao

## CADASTRO

Tela inicial para cadastro. Caso você já tenha login de Pessoa Física, preencha os dados e clique em "Entrar".

| Ļ  | GOV                                                                   |
|----|-----------------------------------------------------------------------|
|    |                                                                       |
|    | Veja aqui os manuais Acesse aqui seu informe de rendimentos 2020-2021 |
|    | Cadastrar-se Entrar<br>Esqueci minha senha                            |
|    | Senha                                                                 |
| /  | Inscrição de editais<br>CPF/CNPJ                                      |
| /k | Sistema Desenvolve Cultura                                            |

Caso não possua login, clique em "Cadastrar-se". Na tela que será aberta, clique em "Pessoa Física" e preencha os campos solicitados.

| DESEN<br>VOLVE<br>CULTURA                      |
|------------------------------------------------|
| — Cadastro de Pessoa Física ———                |
| Pessoa Física Pessoa Jurídica                  |
| Nome completo                                  |
| CPF                                            |
|                                                |
| Telefone celular                               |
| Preencha este campo. Endereço de email         |
|                                                |
| Digite novamente o endereço de email           |
|                                                |
| Senha                                          |
| Insira uma senha com no mínimo 8<br>caracteres |
| Digite novamente a senha                       |
|                                                |
| Voltar                                         |
|                                                |
|                                                |

Clique em "Enviar" e aparecerá a mensagem "Usuário criado com sucesso". Você será direcionado para a página de login. Insira os dados cadastrados e clique em "Entrar"

## Ao realizar o login na Plataforma Desenvolve Cultura, você visualizará a seguinte página:

Inscrições
 Inscrições
 Meus Projetos

| 6 | Meu | Cadastro |
|---|-----|----------|

**VOLVE** CULTURA

| Pro | ojetos Culturais                          |                       |            |              |
|-----|-------------------------------------------|-----------------------|------------|--------------|
| 0   | Dportunidades                             |                       |            |              |
|     | Abertos                                   |                       |            |              |
|     | Título                                    | Observações           |            | Ações        |
| <   | Cultura Presente nas Redes 2              | Inscrições abertas    |            | Ver detalhes |
|     | Ocupação da sala Mário Tavares            | Inscrições abertas    |            | Ver detalhes |
|     | Lei Incentivo à Cultura - Inscrições 2021 | Inscrições abertas    |            | Ver detalhes |
|     |                                           |                       |            |              |
|     | Encerrados                                |                       |            |              |
|     | Título                                    | Observações           | Abertura   | Ações        |
|     | NÃO DEIXA O SAMBA MORRER RJ               | Inscrições encerradas | 01/05/2021 | Ver detalhes |
|     | BLOCO NAS REDES RJ                        | Inscrições encerradas | 01/05/2021 | Ver detalhes |
|     | LEI ALDIR BLANC - #FOMENTAFESTIVALRJ      | Inscrições encerradas | 22/09/2020 | Ver detaihes |
|     | LEI ALDIR BLANC - #JUNTOSPELOCIRCORJ      | Inscrições encerradas | 22/09/2020 | Ver detaihes |
|     | LEI ALDIR BLANC - #CULTURAVIVARJ          | Inscrições encerradas | 22/09/2020 | Ver detaihes |
|     | LEI ALDIR BLANC - #PASSAPORTECULTURALRJ   | Inscrições encerradas | 22/09/2020 | Ver detaihes |
|     | LEI ALDIR BLANC - #CULTURAPRESENTERJ      | Inscrições encerradas | 22/09/2020 | Ver detalhes |
|     | LEI ALDIR BLANC - #RETOMADACULTURALRJ     | Inscrições encerradas | 18/09/2020 | Ver detalhes |
|     |                                           |                       |            |              |

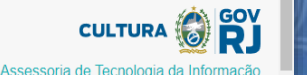

Escolha o edital "Cultura presente nas Redes II" e clique em "Ver detalhes";

#### DESEN VOLVE CULTURA

A Inscrições

Meu Cadastro

Patrocinadores

≡

| Cultura Presente nas Redes 2 |                                                                                                    |
|------------------------------|----------------------------------------------------------------------------------------------------|
| Inscrições                   | Inscrições                                                                                                    |
| Legislações                  | Edital de premiação financeira de produções culturais, inéditas, para realização presencial ou virtual, em território fluminense obrigatoriamente, por proponentes<br>pessoas físicas, residentes e domiciliados no Estado do Rio de Janeiro. A previsão desta Chamada Emergencial é premiar financeiramente 3.000 (três mil)<br>PRODUÇÕES CULTURAIS, com o valor de R\$ 2.500,00 (dois mil e quinhentos reais) cada. |
| Manual do Proponente         | Sistema de Inscrições                                                                                                    |
| Publicações                  | Etapas                                                                                                    |
| Perguntas Frequentes         | Passo a passo                                                                                                    |
|                              | Anexos Obrigatórios                                                                                                    |
|                              | Documentação do Proponente Pessoa Física                                                                                                    |
|                              | Documentação do Projeto - downloads                                                                                                    |
|                              | Cultura Presente nas Redes 2<br>Inscrições<br>Legislações<br>Manual do Proponente<br>Publicações<br>Perguntas Frequentes                                                                                                    |

Comprovação de Atuação

Complete seu cadastro para que você possa se inscrever. Clique aqui

CULTURA 🙆 💕

Ao chegar nesta página, você será direcionado para a página "Inscrições". Clique em "clique aqui" para completar o seu cadastro.

Você entrou como: manual ~

|   | Editar dados        |                 |             |                  |             |                |                    |                  |                 |
|---|---------------------|-----------------|-------------|------------------|-------------|----------------|--------------------|------------------|-----------------|
|   | Dados do Proponente | (Pessoa Física) |             |                  |             |                |                    |                  |                 |
| ~ | Nome do proponente  |                 |             |                  |             |                |                    |                  |                 |
| ~ |                     |                 |             |                  |             |                |                    |                  |                 |
|   | CPF                 |                 | RG          |                  |             | Orgão Expedid  | or                 |                  |                 |
|   |                     |                 | RG (somente | e números)       |             | Orgão Expedido | r                  |                  |                 |
|   | Nascimento          |                 |             |                  |             |                |                    |                  |                 |
| ~ | dd/mm/aaaa          |                 |             |                  |             |                |                    |                  |                 |
|   | E-mail              |                 |             | E-mail alternati | /0          |                | Telefone           |                  | Celular         |
|   |                     |                 |             | Digite um e-mail | alternativo |                | Digite seu telefon | e                | (21) 99999-9999 |
|   | CEP                 | Endereço        |             |                  |             | Número         |                    | Complemento      |                 |
|   | CEP                 | Digite seu      | endereco    |                  |             | Número         |                    | Digite seu compl | lemento         |
|   | Bairro              |                 |             |                  | Município   |                |                    |                  | UF              |
|   | Bairro              |                 |             |                  | Escolha     |                |                    | ~                |                 |
|   |                     | -               |             |                  |             |                |                    |                  |                 |
|   |                     |                 |             |                  |             |                |                    |                  |                 |
|   |                     |                 |             |                  |             |                |                    |                  |                 |

A Ins

🕑 Pa

Preencha todos os dados com as informações do CPF cadastrado e clique em "Atualizar". Clique em "ok" na caixa de diálogo que aparecerá e você será direcionado para a tela de lista de editais novamente.

# Clique em "Ver detalhes".

Projetos Culturais Oportunidades

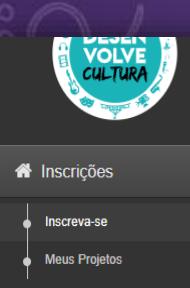

Meu Cadastro

| Abertos                                   |                    |            |              |
|-------------------------------------------|--------------------|------------|--------------|
| Título                                    | Observações        | Abertura   | Ações        |
| Cultura Presente nas Redes 2              | Inscrições abertas | 31/08/2021 | Ver detalhes |
| Ocupação da sala Mário Tavares            | Inscrições abertas | 17/08/2021 | Ver detalhes |
| Lei Incentivo à Cultura - Inscrições 2021 | Inscrições abertas | 01/03/2021 | Ver detalhes |

| Encerrados                              |                       |            |              |
|-----------------------------------------|-----------------------|------------|--------------|
| Título                                  | Observações           | Abertura   | Ações        |
| NÃO DEIXA O SAMBA MORRER RJ             | Inscrições encerradas | 01/05/2021 | Ver detalhes |
| BLOCO NAS REDES RJ                      | Inscrições encerradas | 01/05/2021 | Ver detalhes |
| LEI ALDIR BLANC - #FOMENTAFESTIVALRJ    | Inscrições encerradas | 22/09/2020 | Ver detalhes |
| LEI ALDIR BLANC - #JUNTOSPELOCIRCORJ    | Inscrições encerradas | 22/09/2020 | Ver detalhes |
| LEI ALDIR BLANC - #CULTURAVIVARJ        | Inscrições encerradas | 22/09/2020 | Ver detalhes |
| LEI ALDIR BLANC - #PASSAPORTECULTURALRJ | Inscrições encerradas | 22/09/2020 | Ver detalhes |
| LEI ALDIR BLANC - #CULTURAPRESENTERJ    | Inscrições encerradas | 22/09/2020 | Ver detalhes |
| LEI ALDIR BLANC - #RETOMADACULTURALRJ   | Inscrições encerradas | 18/09/2020 | Ver detalhes |

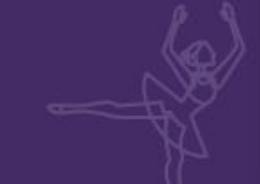

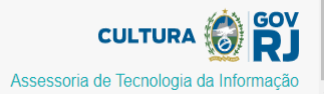

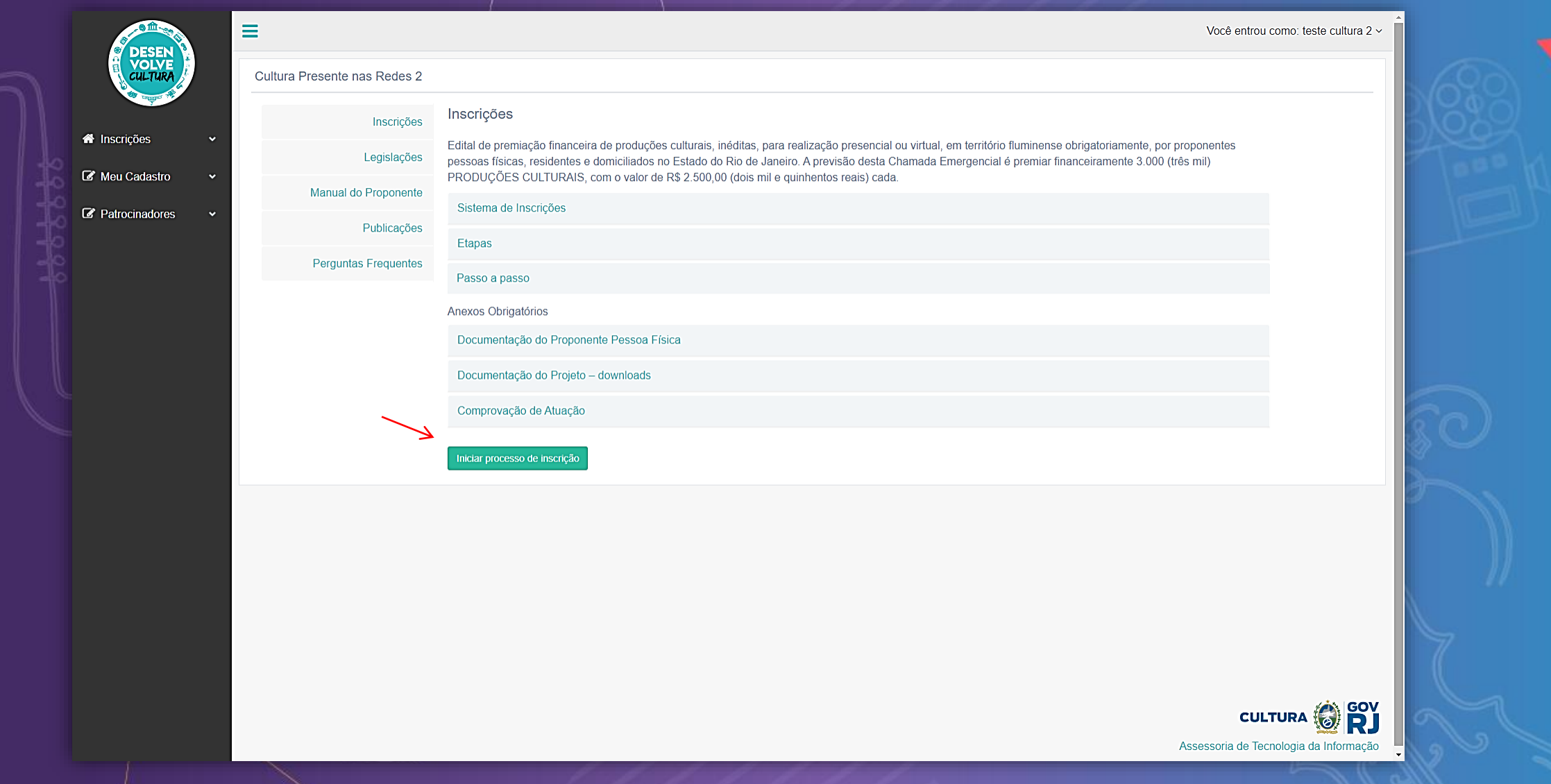

Você será direcionado novamente para esta página, onde você terá acesso a informações do Sistema de Inscrições, legislações, Manual do Proponente, etapas, passo a passo, listas de documentação, modelos de anexos para download, publicações pertinentes e perguntas frequentes (FAQ). Após a leitura atenta das informações e download dos anexos, clique em "Iniciar processo de inscrição" e confirme a operação clicando em "ok".

Você entrou como: teste cultura 2 v

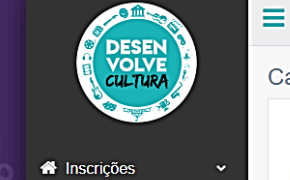

G I

| * | N | ome da Produção Cultural | Informe o titulo/nome do seu projeto                                                                                                    |
|---|---|--------------------------|----------------------------------------------------------------------------------------------------|
| ~ |   | Área Cultural            | Escolha                                                                                                    |
|   |   | Formato                  | Escolha                                                                                                    |
|   |   | Nome do proponente       | teste cultura 2                                                                                                    |
|   |   | CPF/CNPJ                 | 458.317.438-10                                                                                                    |
|   |   | E-mail do Proponente:    | teste@teste                                                                                                    |
|   |   |                          | Termo de Compromisso*<br>Pelo presente Termo, o PROPONENT declara que assume o compromisso de esta adimplente junto aos órgãos e entidades integrantes da Administração Pública Estadual no ato da contratação.                                                                                                    |
|   |   | 7                        | Por ser verdadeiro, firmo o presente lermo, obrigando-me e por meus sucessores a qualquer título. Declaração de Aceitação dos Termos do Edital* Pela presente Declaração, o PROPONENTE aceita que a inscrição pressupõe a prévia e integral aceitação das normas do regulamento do Edital de Chaada Emergencial de Premiação Nº 03/2021 "Cultura Presente nas Redes 2" e de seus respectivos anexos. Além disso, assume a responsabilidade pelo acompanhamento das publicações no Diário Oficial do Estado do Rio de Janeiro (DOERJ) e no site da Secretaria de Estado de Cultura e Economia Criativa (SECEC). |
|   |   | <b>→</b>                 | ▶ 🗆 Por ser verdadeiro, firmo o presente Termo, obrigando-me e por meus sucessores a qualquer título.                                                                                                    |

Neste momento, você iniciará o processo de inscrição da Produção Cultural. Como na tela acima, preencha as informações solicitadas: Nome da Produção Cultural, a área cultural e o formato. Alguns campos já estarão preenchidos: Nome do Proponente, CPF e e-mail. Após o preenchimento, você deverá ler e clicar para concordância do Termo de Compromisso de Adimplência e a

Declaração de aceitação dos Termos do Edital. Clique em Cadastrar.

Importante: nada do que for preenchido nesta tela poderá ser modificado após a submissão do projeto. Portanto, preencha com atenção.

Você entrou como: teste cultura 2

#### Produção Cultural

#### ra Presente nas Redes 2

s de inscrição atentamente. Após o envio da PRODUÇÃO CULTURAL, fica proibida a alteração do objeto, a alteração do nome da PRODUÇÃO CULTURAL e a alteração do PROPONENTE responsável pela execução.

| Nome da produção               | Itural* teste02                                                                                                    |  |
|--------------------------------|----------------------------------------------------------------------------------------------------|--|
| Nome do proponente/Raz         | social teste cultura 2                                                                                                    |  |
| Área                           | Itural* Escolha                                                                                                    |  |
| ا<br>C<br>E-mail do Pro        | Escolha         Mato*       Acervo         Artes Plásticas         Artesanais         CINPJ       Cinema, Vídeo         Circo       Dança         Ecologia         Folclore         Folclore         Fotografia         Gastronomia         Informação e Documentação         Literatura, com prioridade à língua portuguesa         Música         Patrimônio Histórico-cultural         Teatro |  |
| ĸ                              |                                                                                                    |  |
| Nome da Produção Cultura       | Informe o título/nome do seu projeto                                                                                                    |  |
| Área Cultura                   | Escolha                                                                                                    |  |
| Formato                        | Escolha                                                                                                    |  |
| Nome do proponente<br>CPF/CNPJ | Escolha<br>Online<br>Presencial<br>Online e Presencial                                                                                                    |  |
| E-mail do Proponente:          | teste@teste                                                                                                    |  |

| CULTURA                   |                          |                           |                      |                                         |                    |                   |         |               |             |     | _    |
|---------------------------|--------------------------|---------------------------|----------------------|-----------------------------------------|--------------------|-------------------|---------|---------------|-------------|-----|------|
| ****                      | Proponente Area de Plane | ejamento   Informações so | ócio-culturais   Dad | los da produção cu                      | Iltural   Arquivos |                   |         |               |             |     | _    |
| Inscrições 🗸              |                          |                           |                      |                                         |                    |                   |         |               |             |     |      |
|                           | Dados do Proponente      |                           |                      |                                         |                    |                   |         |               |             |     |      |
| Meu Cadastro 🗸            | Código da Produção Cu    | ltural                    | Nome da Produ        | ição Cultural                           |                    |                   |         |               |             |     |      |
| 7961 Manual do Proponente |                          |                           |                      |                                         |                    |                   |         |               |             |     |      |
|                           | Nome do proponente ()    | <b>^</b>                  |                      |                                         |                    |                   |         |               | Nascimento  |     |      |
|                           | Proponente               |                           |                      |                                         |                    |                   |         |               | 05/03/2021  |     |      |
|                           | СР                       |                           |                      | RG*                                     |                    |                   |         | Orgão Expedio | dor*        |     |      |
|                           |                          |                           |                      | 777777777777777777777777777777777777777 | 777                |                   |         | swt           |             |     |      |
|                           | E-r                      |                           |                      |                                         |                    | E-mail alternativ | /0*     |               |             |     |      |
|                           | teste@teste              |                           |                      |                                         |                    | qaagk@lkyjhn      |         |               |             |     |      |
|                           | Tel                      |                           |                      |                                         |                    | Celular*          |         |               |             |     |      |
|                           | (21) 99999-9999          |                           |                      |                                         |                    | (29) 99999-9999   |         |               |             |     |      |
|                           | CE                       | Endereço*                 |                      |                                         |                    |                   | Número* |               | Complemento | )*  |      |
|                           | 20730-180                | Rua Dedo de D             | eus                  |                                         |                    |                   | 10      |               | casa        |     |      |
|                           | Bairro*                  |                           |                      |                                         | Município*         |                   |         |               |             | UF* |      |
|                           | Engenho de Dentro        |                           |                      |                                         | Rio de Janeiro     |                   |         |               |             | RJ  |      |
|                           |                          |                           |                      |                                         | L                  |                   |         |               |             |     | - 17 |

Em "Dados do Proponente", confira e complete as informações, que já estarão, em partes, preenchidas automaticamente, e clique em "Gravar". Importante: o "Código da Produção Cultural" será gerado automaticamente e não poderá ser alterado durante a inscrição da proposta.

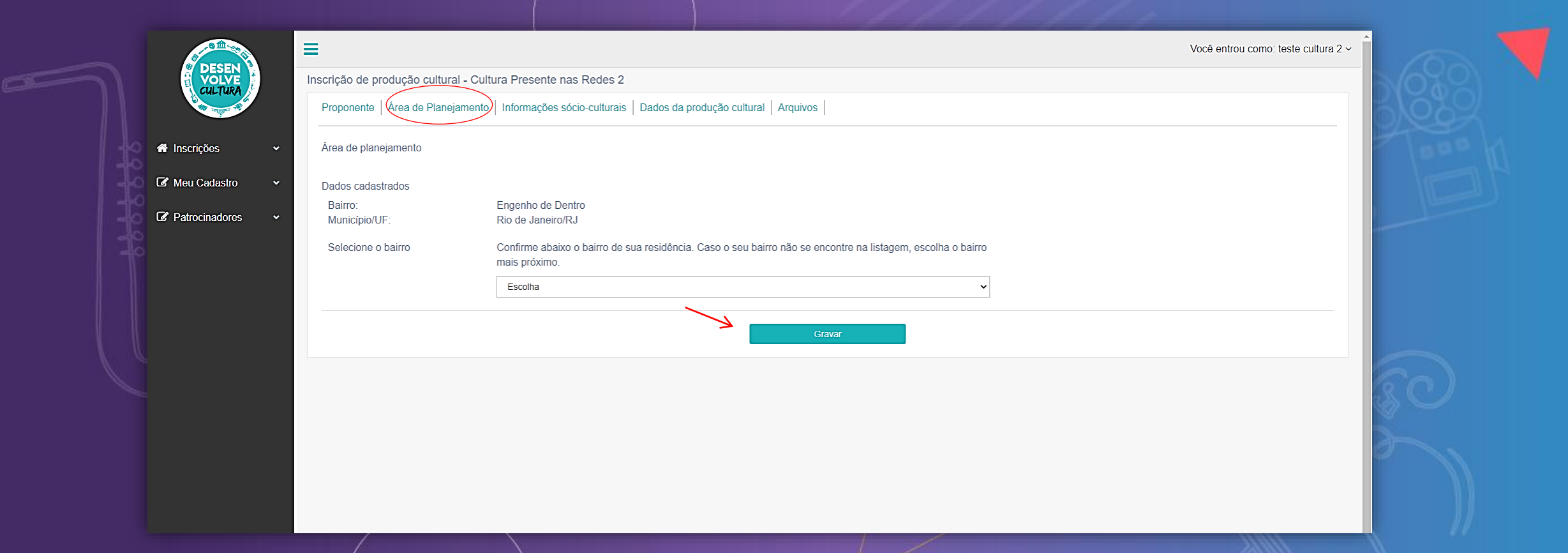

A aba "Área de planejamento", deverá ser preenchida somente por residentes da cidade do Rio de Janeiro. O proponente residente na cidade do Rio de Janeiro irá visualizar o bairro cadastrado e confirmálo na lista suspensa. Caso o seu bairro não se encontre na listagem, selecione o bairro imediatamente mais próximo geograficamente àquele que consta em seu comprovante de residência. Tal opção irá confirmar a sua Área de Planejamento no município supracitado. Clique em "gravar". **Atenção: se o seu município for outro, passe para a próxima etapa.** 

| nscrição da Produção Cultural - Cultura Presente n  | as Redes 2        |                                                               |                                                     |
|-----------------------------------------------------|-------------------|---------------------------------------------------------------|-----------------------------------------------------|
| Proponente   Área de Planejamento   (Informações so | cio-culturais Dao | los da produção cultural   Arquivos                           |                                                     |
| Informações sócio-culturais                         |                   |                                                               |                                                     |
| Nome social ()                                      |                   |                                                               |                                                     |
| Nome artístico 🕦                                    |                   |                                                               |                                                     |
| Zona de moradia*                                    |                   | Naturalidade* ()                                              | Nacionalidade ()                                    |
| Escolha                                             | ~                 | Escolha                                                       | •                                                   |
| Raça/cor* ()                                        |                   | Gênero* ()                                                    | Possui deficiência física* ()                       |
| O Branca                                            | A                 | O Mulher Cisgênera 🕕                                          | Nenhuma                                             |
| O Preta                                             |                   | O Mulher Transgênera 🕕                                        |                                                     |
| OAmarela                                            |                   | O Homem Cisgênero ()                                          | Auditiva                                            |
| O Parda                                             |                   | O Homem Transgênero ()                                        | □ Visual                                            |
| O Indígena                                          |                   | O Travesti 🕕                                                  | □ Intelectual/Cognitiva                             |
| O Outra                                             |                   | O Prefiro não responder                                       | Motora                                              |
| O Prefiro não responder                             | -                 | O Outro                                                       | ✓ Múltipla                                          |
| Escolaridade*                                       |                   | Ocupação atual*                                               | Já foi contemplado em editais? Se sim, em qual esfe |
| ⊖ Sem instrução                                     | <u>^</u>          | O Trabalho para terceiros, estou empregado(a) com carteira de | Nenhuma                                             |
| O Ensino fundamental incompleto                     |                   | trabalho assinada.                                            | Municipal                                           |
| O Ensino fundamental completo                       |                   | O Trabalho para terceiros, mas não tenho carteira de trabalho | Estadual                                            |
| O Ensino médio incompleto                           |                   | assinada.                                                     | Federal                                             |
| O Ensino médio completo                             |                   | O Trabalho por conta propria, mas possuo empresa.             | Privada                                             |
| O Ensino superior incompleto                        |                   | O Trabalno por conta propria, mas não possuo empresa.         |                                                     |
|                                                     | _                 | O Sou servidor publico.                                       | • I                                                 |

Magazina Inse

C Pat

Em "Informações socioculturais", preencha os campos eletivos e obrigatórios (os campos obrigatórios são acompanhados de asteriscos vermelhos). Em caso de dúvidas, passe o mouse nos textos de apoio constantes nas exclamações amarelas. Para finalizar esta etapa, clique em "gravar".

| A A A A A A A A A A A A A A A A A A A | =                                                            | Você entrou como: teste cultura 2 ~                                                                                                    |
|---------------------------------------|--------------------------------------------------------------|----------------------------------------------------------------------------------------------------|
|                                       | Inscrição de produção cultural - Cultura Presente            | e nas Redes 2                                                                                                    |
| CALINKY                               | Proponente   Área de Planejamento   Informaçõe               | es sócio-culturais Dados da produção cultural Arquivos                                                                                                   |
| A Inscrições                          | <ul> <li>Dados da produção cultural</li> </ul>               |                                                                                                    |
| Mou Cadastro                          | Área cultural                                                | Formato                                                                                                    |
|                                       | Artesanais                                                   | Online e Presencial                                                                                                    |
| Patrocinadores                        | <ul> <li>Descrição da produção cultural</li> </ul>           |                                                                                                    |
|                                       | Descreva , de forma objetiva e resumida, a propo<br>destina? | sta de PRODUÇÃO CULTURAL. O texto deverá responder aos seguintes questionamentos: O que? Quando? Onde? Como? Qual será a duração? A qual público se      |
|                                       | Descreva , de forma objetiva e resumida, a proposta d        | le PRODUÇÃO CULTURAL. O texto deverá responder aos seguintes questionamentos: O que? Quando? Onde? Como? Qual será a duração? A qual público se destina? |
|                                       |                                                              |                                                                                                    |
|                                       |                                                              |                                                                                                    |
|                                       |                                                              |                                                                                                    |
|                                       |                                                              |                                                                                                    |
|                                       |                                                              | Gravar                                                                                                    |
|                                       |                                                              |                                                                                                    |
|                                       |                                                              |                                                                                                    |
|                                       |                                                              |                                                                                                    |

Em "Dados da produção cultural", a área cultural e o formato já estarão preenchidos. Em "Descrição da produção cultural", você deverá descrever, de forma objetiva, a sua proposta de PRODUÇÃO CULTURAL, de modo a responder os questionamentos: "O que? Quando? Onde? Como? Qual será a duração? A qual público se destina?". Este campo tem o limite de 2500 (dois mil e quinhentos) caracteres.

Dica: lembre-se que o leitor/avaliador não conhece o seu projeto. Capriche na clareza e objetividade!

|                      | Inscrição de produção cultural - Cultura Presente nas Redes   | 2                                                    |                                   | 5       |
|----------------------|---------------------------------------------------------------|------------------------------------------------------|-----------------------------------|---------|
| the second second    | Proponente   Área de Planejamento   Informações sócio-cultura | ais   Dados da produção cultural Arquivos            |                                   |         |
| 🕈 Inscrições 🗸 🗸     | Arquivos anexos da produção cultural (somente PDF)            |                                                      |                                   |         |
| 🛿 Meu Cadastro 🗸 🗸   | Tipo de documento                                             | 1 Documento da produção cultural (em PDF - Max. 5Mb) | Vencimento do docur<br>(opcional) | nento 2 |
| 🕜 Patrocinadores 🛛 🗸 | Escolha                                                       | Escolher ficheiro Nenhum ficheiro selecionado        | dd/mm/aaaa                        | Enviar  |
|                      | Arquivo                                                       | Tipo de Arquivo                                      | Vencimento                        | Ações   |
|                      |                                                               |                                                      |                                   |         |
|                      |                                                               |                                                      |                                   |         |
|                      |                                                               |                                                      |                                   |         |
|                      |                                                               |                                                      |                                   | 1       |
|                      |                                                               |                                                      |                                   | 168     |
|                      |                                                               |                                                      |                                   |         |
|                      |                                                               |                                                      |                                   |         |
|                      |                                                               |                                                      |                                   |         |
|                      |                                                               |                                                      |                                   |         |
|                      |                                                               |                                                      |                                   |         |
|                      |                                                               |                                                      |                                   |         |

Em "Arquivos", selecione o tipo de documento na lista suspensa que constará os documentos obrigatórios para a inscrição da PRODUÇÃO CULTURAL. Ao lado, escolha o arquivo a ser anexado, em PDF com, no máximo, 5mb, e depois, a data de vencimento do documento (opcional). Clique em "Enviar"

| Arquivos anexos da produção cultural (somente PDF) |                                                                                                    |                                                                    |                                                     |        |
|----------------------------------------------------|----------------------------------------------------------------------------------------------------|--------------------------------------------------------------------|-----------------------------------------------------|--------|
| Tipo de documento                                  | Documento da pro                                                                                                    | odução cultural (em PDF - Max. 5Mb)                                | Vencimento do documento<br>(opcional)               |        |
| <b>Tipo de documento</b><br>Escolha                | ► Contract Contract | odução cultural (em PDF - Max. 5Mb)<br>Nenhum ficheiro selecionado | Vencimento do documento<br>(opcional)<br>dd/mm/aaaa | Enviar |

Na imagem acima, você poderá visualizar os documentos obrigatórios para a inscrição da PRODUÇÃO CULTURAL.

Importante: você só poderá submeter a proposta após o envio de todos os documentos obrigatórios.

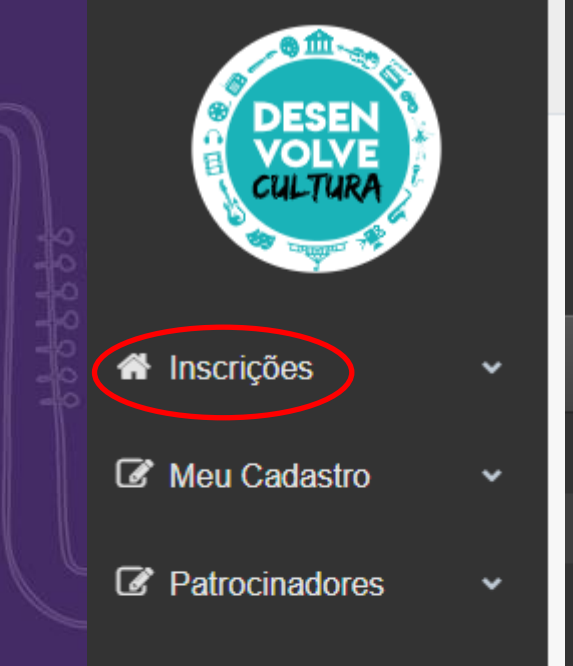

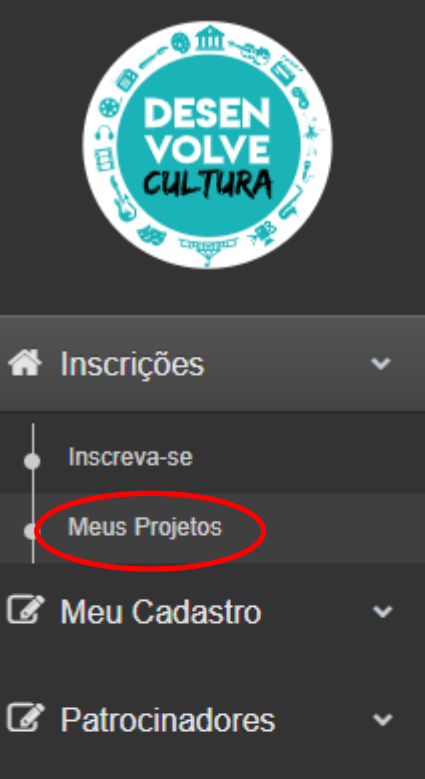

Após preencher todas as fases da inscrição, acesse o menu lateral esquerdo, clique em "Inscrições" e depois em "Meus Projetos" para visualizar todos os projetos constantes em seu cadastro.

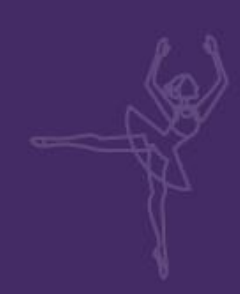

|                                   | Brojetos i | inscritos por Pessoa Eísica         |                                              |          |                          |                       |
|-----------------------------------|------------|-------------------------------------|----------------------------------------------|----------|--------------------------|-----------------------|
|                                   | Projetos i |                                     |                                              |          |                          |                       |
|                                   | Essas são  | todas as suas propostas de projetos |                                              |          |                          |                       |
| 希 Inscrições 🛛 🗸                  | Código     | Projeto                             | Oportunidade                                 | Inscrito | Ações                    | Enviar para SECEC     |
| Inscreva-se                       | 7914       | teste02                             | Cultura Presente nas Redes 2                 | Sim      | Acompanhe seu projeto    | Enviado               |
| <ul> <li>Meus Projetos</li> </ul> |            |                                     |                                              |          |                          |                       |
| 🕼 Meu Cadastro 🗸 🗸                | 7881       | Teste01                             | Cultura Presente nas Redes 2                 | Sim      | Acompanhe seu projeto    | Enviado               |
| Patrocinadores                    | 7872       | Projeto                             | Cultura Presente nas Redes 2                 | Sim      | Acompanhe seu projeto    | Enviado               |
|                                   | 7961       | Manual do Proponente                | Cultura Presente nas Redes 2                 | Não      | Editar   Excluir projeto | Finalizar inscrição 🖌 |
|                                   | 7960       | testeee                             | Cultura Presente nas Redes 2                 | Não      | Editar   Excluir projeto | Finalizar inscrição   |
|                                   | 7919       | teste01                             | Cultura Presente nas Redes 2                 | Não      | Editar   Excluir projeto | Finalizar inscrição   |
|                                   | 7898       | sdfsdf sd                           | Lei Incentivo à Cultura -<br>Inscrições 2021 | Não      | Editar   Excluir projeto | Finalizar inscrição   |
|                                   | 7883       | Projeto                             | Cultura Presente nas Redes 2                 | Não      | Editar   Excluir projeto | Finalizar inscrição   |

Localize pelo Código do Projeto, a proposta de PRODUÇÃO CULTURAL que você deseja submeter nesta Chamada Emergencial. Clique em "Finalizar inscrição". Esta será a sua última chance para revisar e editar a sua proposta antes de submetê-la.

 $\equiv$ Revisão de projeto Inscrição de proposta de projeto para edital Cultu **Dados do Proponente** Atenção! Código do Projeto Titulo do Pro Inscrições Revise o seu projeto e edite-o caso necessário antes efetuar o envio. Após esta ação não será possível editá-lo. Nascimento Nome do proponente Meu Cadastro CPF Patrocinadores E-mail Celular Telefone CEP Endereço Número Bairro Município UF Área de planejamento Não preenchido Informações sócio-culturais Nome Social Naturalidade Nacionalidade Notice: Undefined index: in C:\xamphtdocs\desenvolve-cultura\inscricao\culturapresente2\submeter-Não preenchido projeto.php on line 405 Não preenchido

Neste momento, aparecerá uma caixa de diálogo avisando sobre a necessidade de revisão da sua proposta. Os campos não preenchidos estarão sinalizados em vermelho.

| Inscrições         ✓           Inscrições         ✓ | Nome Social         Não informado/Opcional         Naturalidade         Notice: Undefined index: in C:\xampp\htdocs\desenvolve-cultur         projeto.php on line 405         Não preenchido         Raça       Gênero         Não preenchido       Não preenchido         Escolaridade       Ocupação               | ra\inscricao\culturapresente2\submeter-<br>nchido<br>o atual | Nacionalidade<br>Não preenchido<br>Opções PCD:<br>Não preenchido<br>Caso sim, em qual esfera? |            |      |
|-----------------------------------------------------|----------------------------------------------------------------------------------------------------|--------------------------------------------------------------|-----------------------------------------------------------------------------------------------|------------|------|
| Patrocinadores                                      | Não preenchido Não preen                                                                                                    | nchido                                                       | -                                                                                             |            | 0    |
|                                                     | Dados do Projeto<br>Área cultural<br>Artesanais<br>Descrição da produção cultural<br>Não preenchido                                                                                                    |                                                              | Formato<br>Online e Presencial                                                                |            | ISO. |
|                                                     |                                                                                                    | Nenhum arc                                                   |                                                                                               |            |      |
|                                                     |                                                                                                    |                                                              | 1                                                                                             |            | 50   |
|                                                     | <ul> <li>Confirme o bairro referente a área de planejamento.</li> <li>Já existem projetos submetidos por este CPF para este edita</li> <li>O Proponente é menor de 18 anos na data desta submissão</li> <li>Faltam envios de arquivos obrigatórios.</li> <li>Verifique todas as pendências para continuar</li> </ul> | al.<br>I.                                                    |                                                                                               |            |      |
|                                                     |                                                                                                    | Projeto não pode ser enviado pois ex                         | xistem pendências.                                                                            | ar projeto |      |

Em caso de pendências, verifique a listagem ao final da página e clique em "Editar Projeto". Corrija com atenção todos os campos sinalizados. Após esse processo, retorne aos "Meus projetos" no menu "Inscrições" e clique novamente em "finalizar inscrição".

| A Inscrições 🗸     | Nome Social<br>Manual do Proponente<br>Naturalidade<br>Rio de Janeiro                                                          |                                                                                                    | Nacionalidade<br>Brasileira                                                                                                    |                                  |
|--------------------|----------------------------------------------------------------------------------------------------|----------------------------------------------------------------------------------------------------|----------------------------------------------------------------------------------------------------|----------------------------------|
| 🕼 Meu Cadastro 🗸 🗸 | Raça<br>Branca                                                                                                    | Género<br>Mulher Cisgênera                                                                                                    | Opções PCD:<br>Nenhuma                                                                                                    |                                  |
|                    | Escolaridade                                                                                                    | Ocupação atual                                                                                                    | Caso sim, em qual esfera?                                                                                                    |                                  |
| Patrocinadores V   | Sem instrução                                                                                                    | rabaino para terceiros, estou empregado(a) com<br>carteira de trabalho assinada.                                                                                                    | Nenhuma                                                                                                    |                                  |
|                    | Dados do Projeto                                                                                                    |                                                                                                    |                                                                                                    |                                  |
|                    | Área cultural                                                                                                    |                                                                                                    | Formato                                                                                                    |                                  |
|                    | Artes Plásticas                                                                                                    |                                                                                                    | Online                                                                                                    |                                  |
|                    |                                                                                                    |                                                                                                    | Child                                                                                                    |                                  |
|                    | Descrição <mark>da produção cultur</mark><br>Descreva , de forma objetiva e r                                                  | ral<br>resumida, a proposta de PRODUÇÃO CULTURAL. O texto deverá responde                                                                                                    | er aos seguintes questionamentos. O que? Quando? Onde? Como? Qual se                                                                                 | erá a duração? A qual público se |
|                    | Descrição da produção cultur<br>Descreva , de forma objetiva e i<br>dostina?                                                   | ral<br>resumida, a proposta de PRODUÇÃO CULTURAL. O texto deverá respond-<br>Tipo de Arquivo                                                                                                    | er aos seguintes questionamentos. O que? Quando? Onde? Como? Qual se<br>Arquivo                                                                      | eră a duração? A qual público se |
|                    | Descrição da produção cultur<br>Descreva , de forma objetiva e i<br>dostina?                                                   | ral<br>resumida, a proposta de PRODUÇÃO CULTURAL. O texto deverá responde<br>Tipo de Arquivo<br>Comprovante de situação cadastral no CPF                                                                                                    | er aos seguintes questionamentos. O que? Quando? Onde? Como? Qual se Arquivo Projeto pdf                                                             | eră a duração? A qual público se |
|                    | Descrição da produção cultur<br>Descreva , de forma objetiva e i<br>dostina?                                                   | ral<br>resumida, a proposta de PRODUÇÃO CULTURAL. O texto deverá respond-<br>Tipo de Arquivo<br>Comprovante de situação cadastral no CPF<br>Comprovante de residência ou Declaração de Residência                                                                                 | er aos seguintes questionamentos. O que? Quando? Onde? Como? Qual se Arquivo Projeto pdf Projeto pdf                                                 | eră a duração? A qual público se |
|                    | Descrição da produção cultur<br>Descreva , de forma objetiva e r<br>dostina?                                                   | ral<br>resumida, a proposta de PRODUÇÃO CULTURAL. O texto deverá responde<br>Tipo de Arquivo<br>Comprovante de situação cadastral no CPF<br>Comprovante de residência ou Declaração de Residência<br>Documentação oficial com foto                                                | Arquivo     Projeto pdf     sistema edital pdf                                                                                                    | eră a duração? A qual público se |
|                    | Descrição da produção cultur         Descreva , de forma objetiva e i         dostina?         1         2         3         4 | ral<br>resumida, a proposta de PRODUÇÃO CULTURAL. O texto deverá responde<br>Tipo de Arquivo<br>Comprovante de situação cadastral no CPF<br>Comprovante de residência ou Declaração de Residência<br>Documentação oficial com foto<br>Comprovação de atuação cultural (Portfólio) | ar aos seguintes questionamentos. O que? Quando? Onde? Como? Qual se<br>Arquivo<br>Projeto pdf<br>Projeto pdf<br>sistema edital pdf<br>inscrição pdf | eră a duração? A qual público se |

Após as devidas verificações e estando tudo corretamente preenchido, a opção "Enviar projeto para análise" estará disponível. Clique para submeter a proposta.

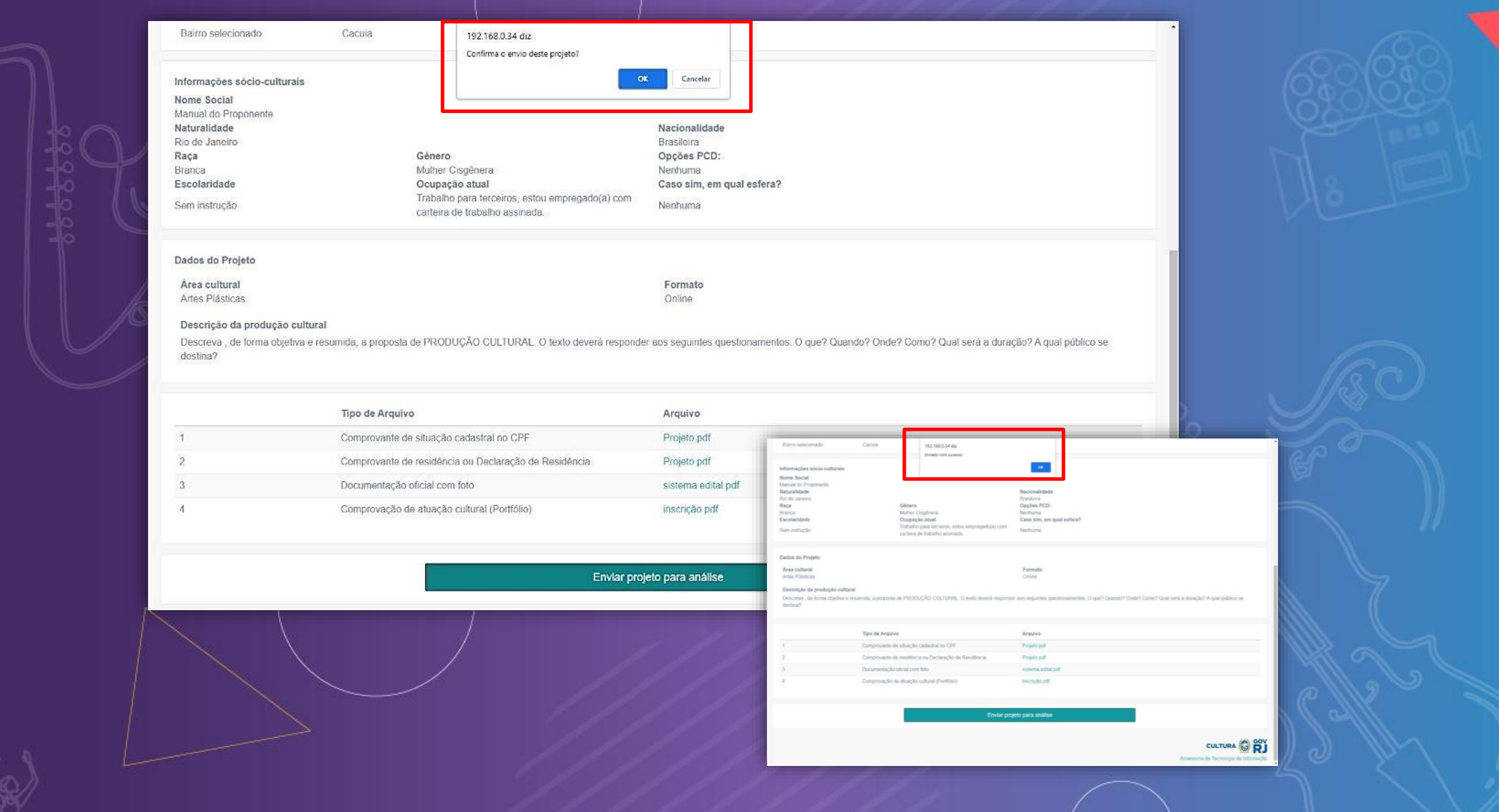

A submissão da proposta só será efetuada após estas confirmações.

#### Pronto!

Não se esqueça de acompanhar as etapas do Processo Seletivo no DOERJ e nos canais oficiais de comunicação da Secec RJ.

Todas as fases desta Chamada Emergencial serão realizadas através da Plataforma Desenvolve Cultura, utilizando-se o mesmo login e senha cadastrados na inscrição da Produção Cultural.

Caso o proponente tenha algum problema com seu login e senha, ou qualquer outro problema referente à navegação no sistema Desenvolve Cultura, deverá encaminhar e-mail para <u>suportedesenvolvecultura@cultura.rj.gov.br</u>

Em caso de dúvidas, verifique o FAQ na página da SECEC (cultura.rj.gov.br). Caso a dúvida persista, entre em contato através do endereço de e-mail: culturapresentenasredes2@cultura.rj.gov.br

> Secretaria de Cultura e Economia Criativa

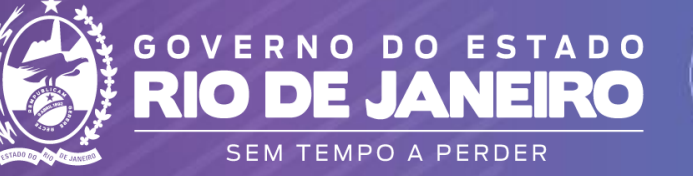